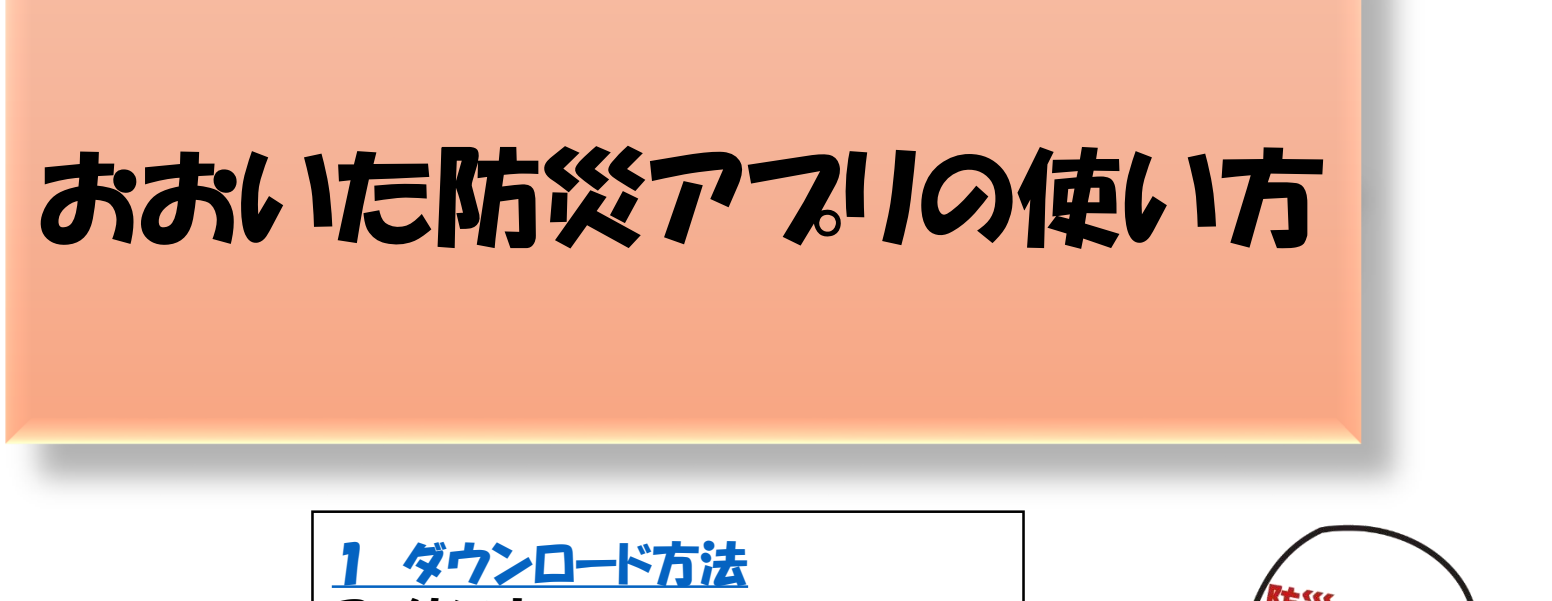

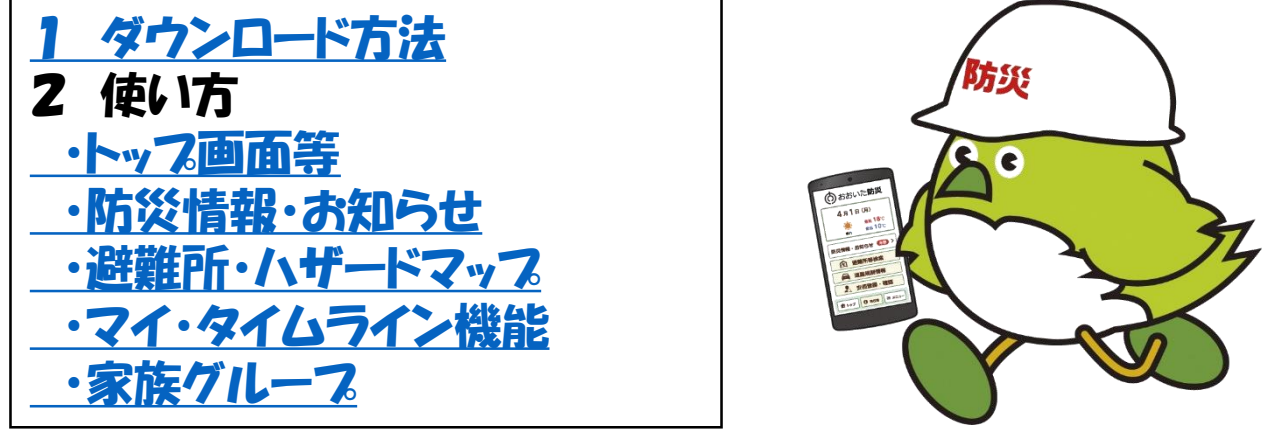

※スマートフォンの位置情報サービスの設定がオフの場合、一部機能が利用できません。

#### ダウンロード方法(Android)

カメラ機能で二次元バーコードを読み込む (又は、GooglePlayで「おおいた防災アプリ」を検索)

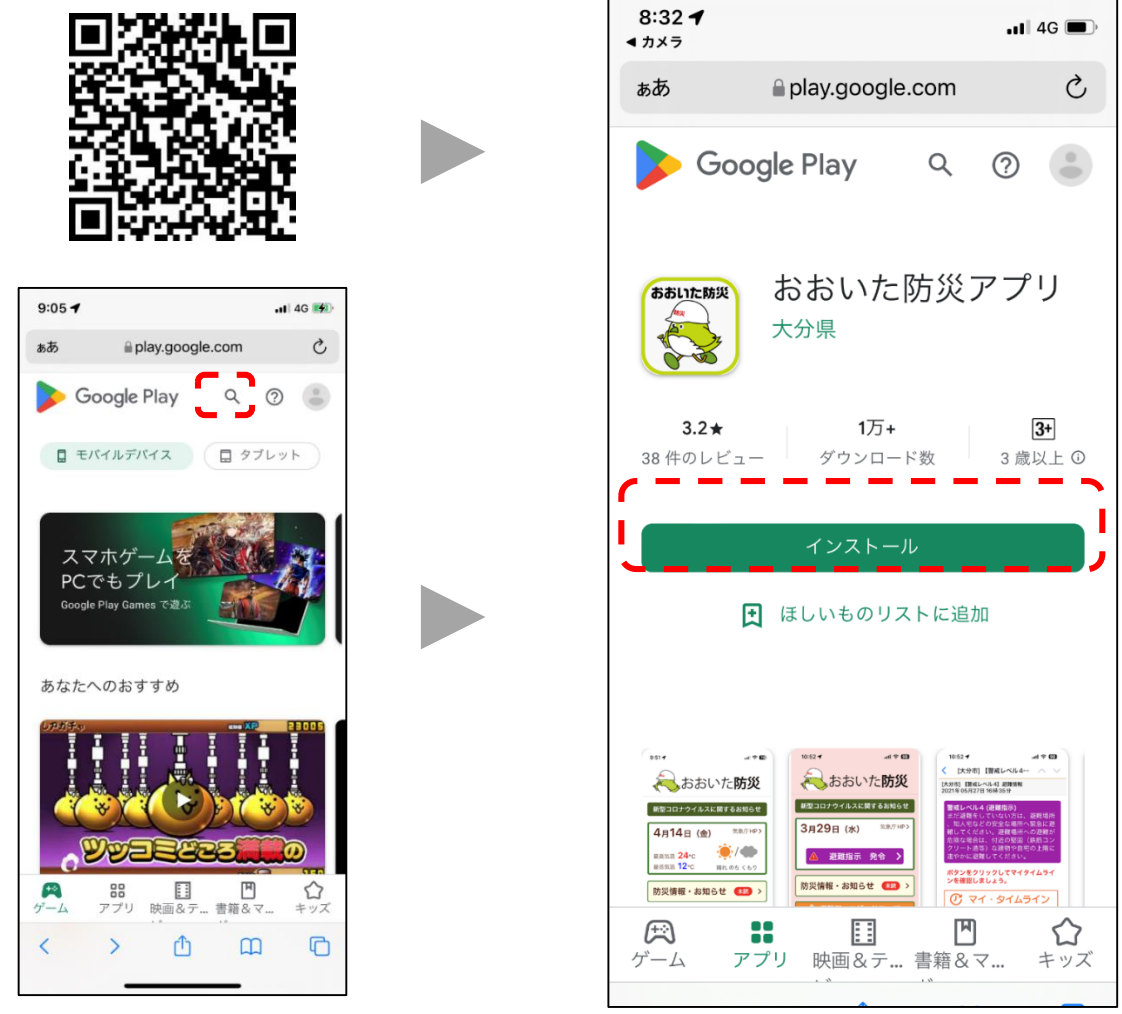

ダウンロードはコチラから↓

https://play.google.com/store/apps/details?id=jp.oita.pref.bousai&hl=ja&gl=US

#### ダウンロード方法(iPhone)

カメラ機能で二次元バーコードを読み込む (又は、App Storeで「おおいた防災アプリ」を検索)

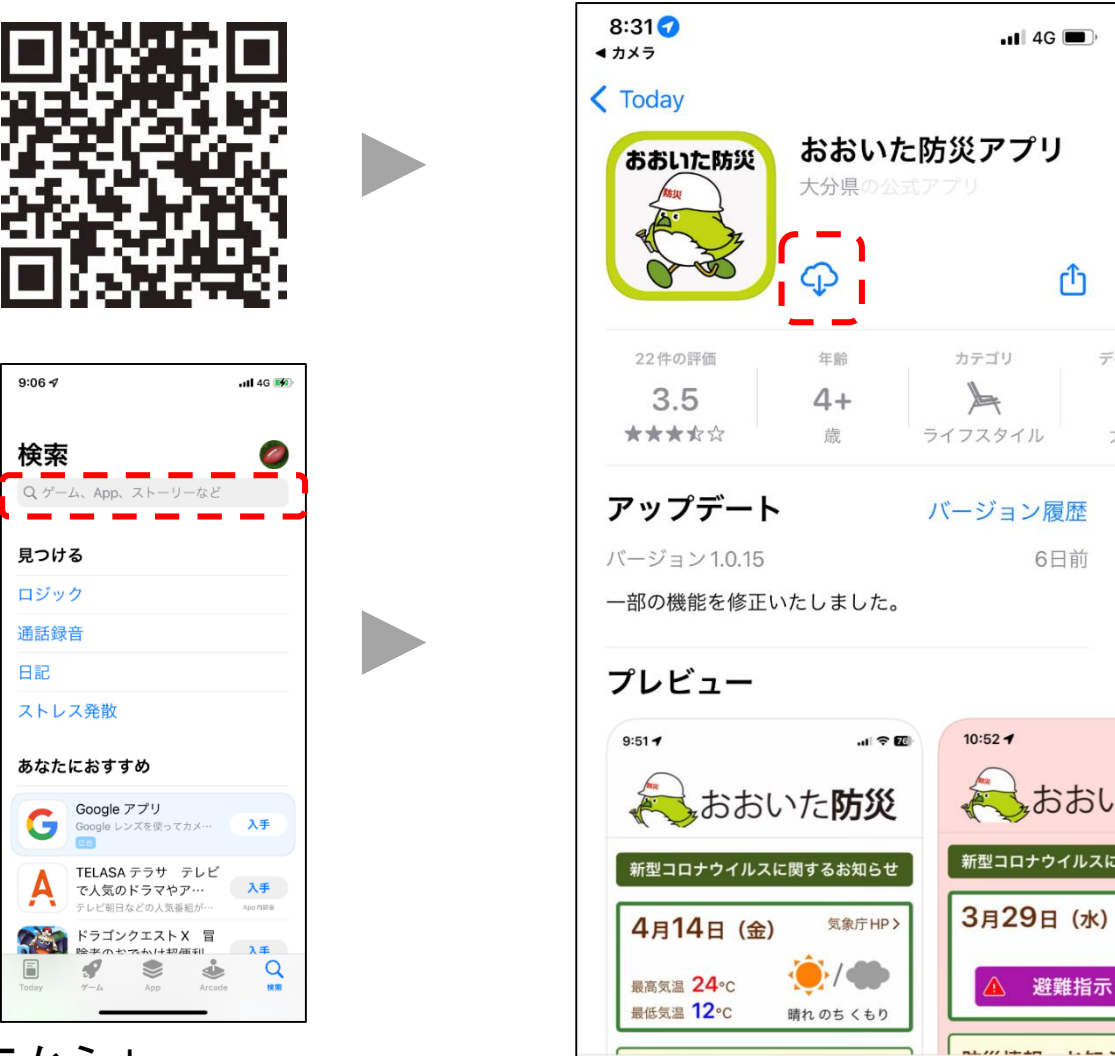

ダウンロードはコチラから↓

#### トップ画面

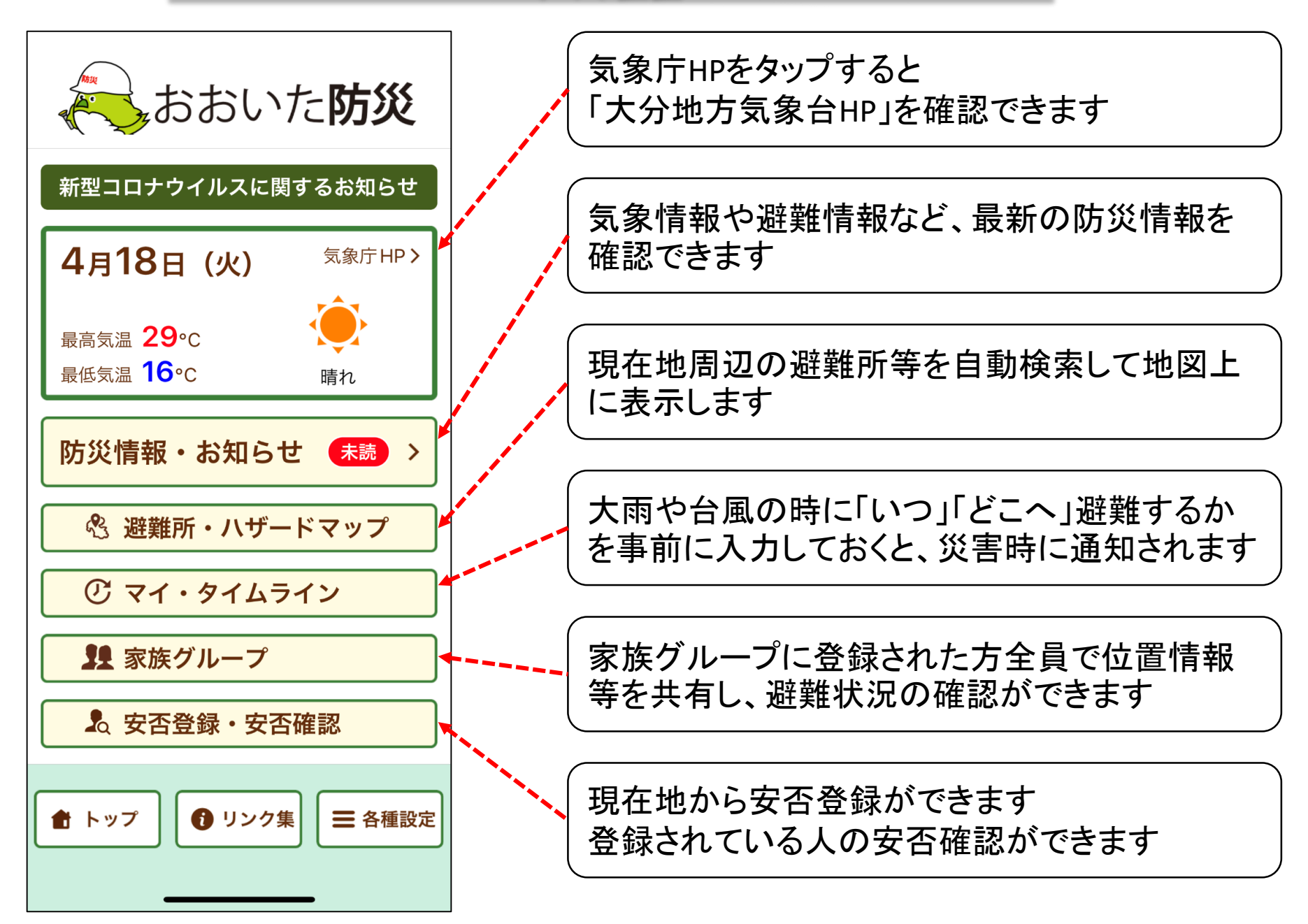

## 各種設定

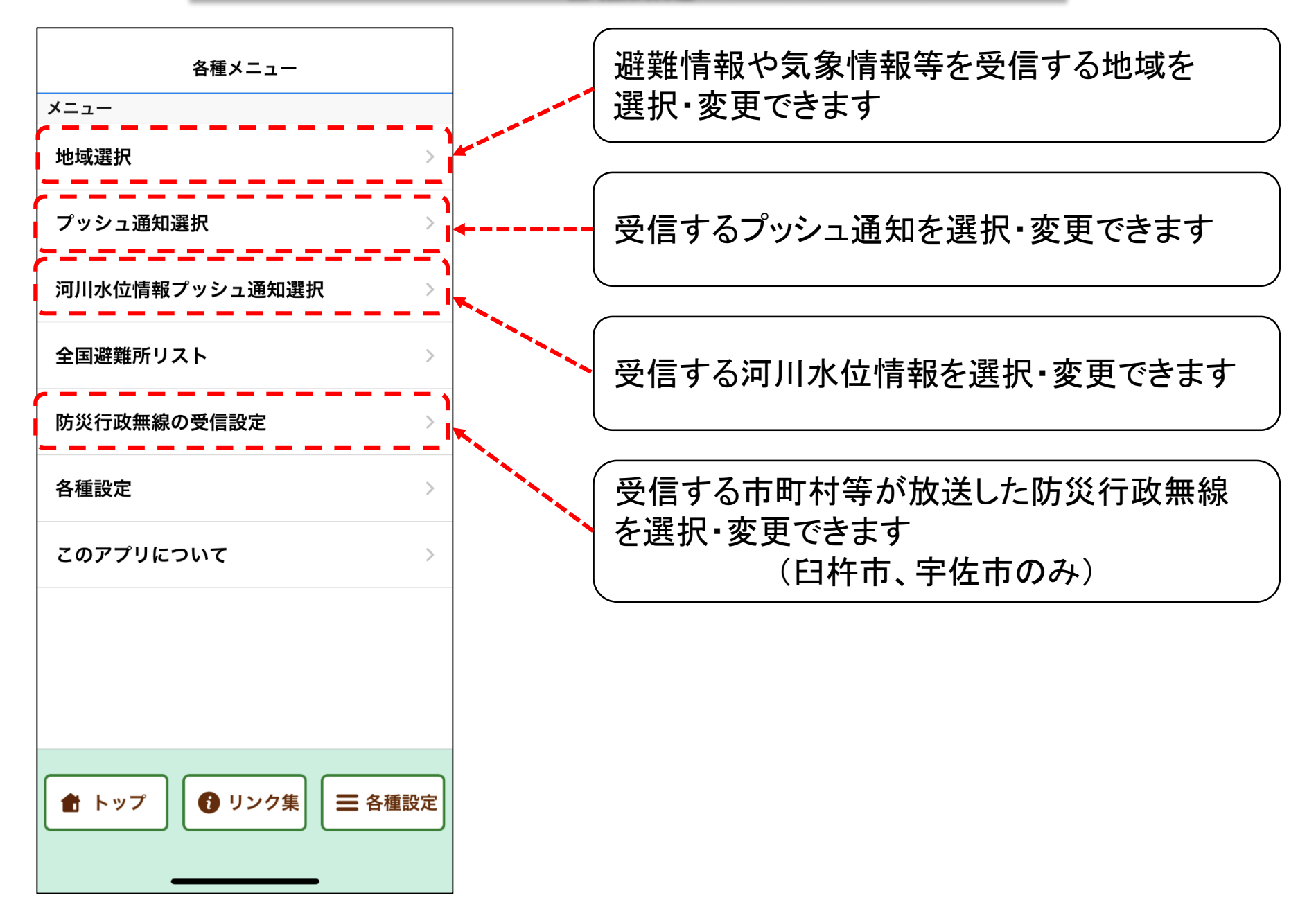

# 防災情報・お知らせ

気象情報、河川水位情報等の発表された情報が通知されます

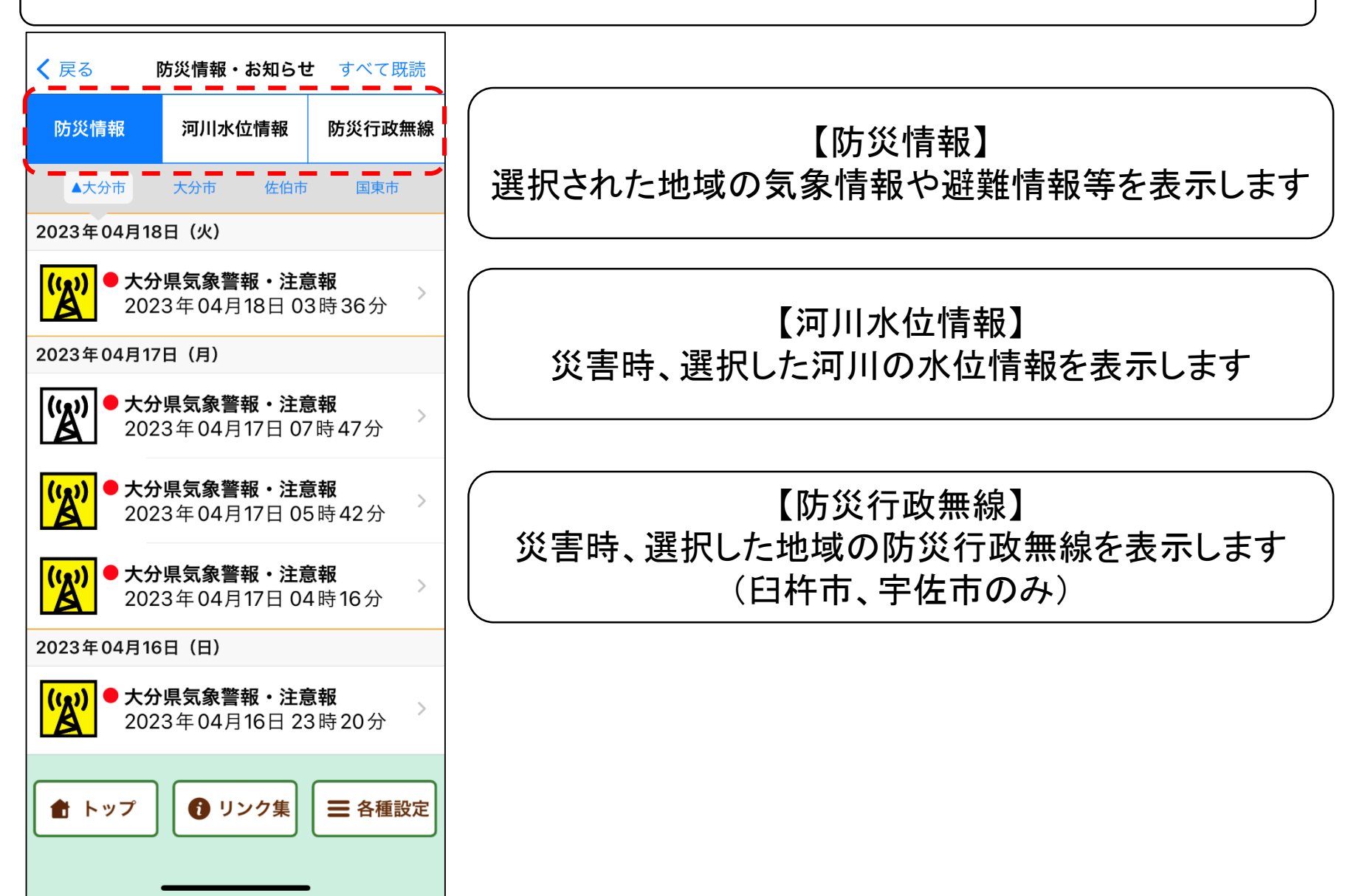

## 避難所・ハザードマップ1

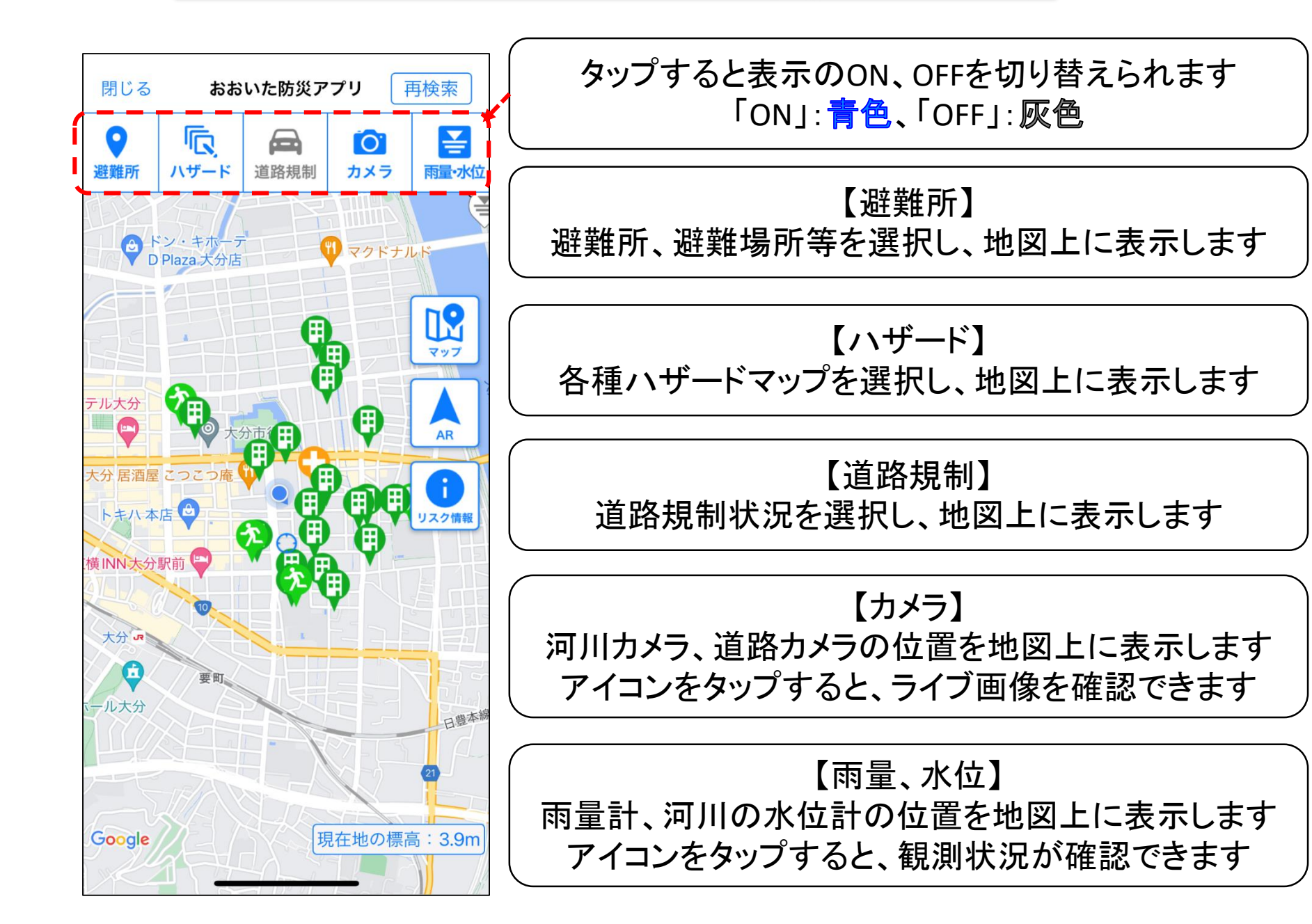

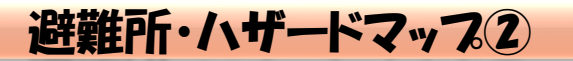

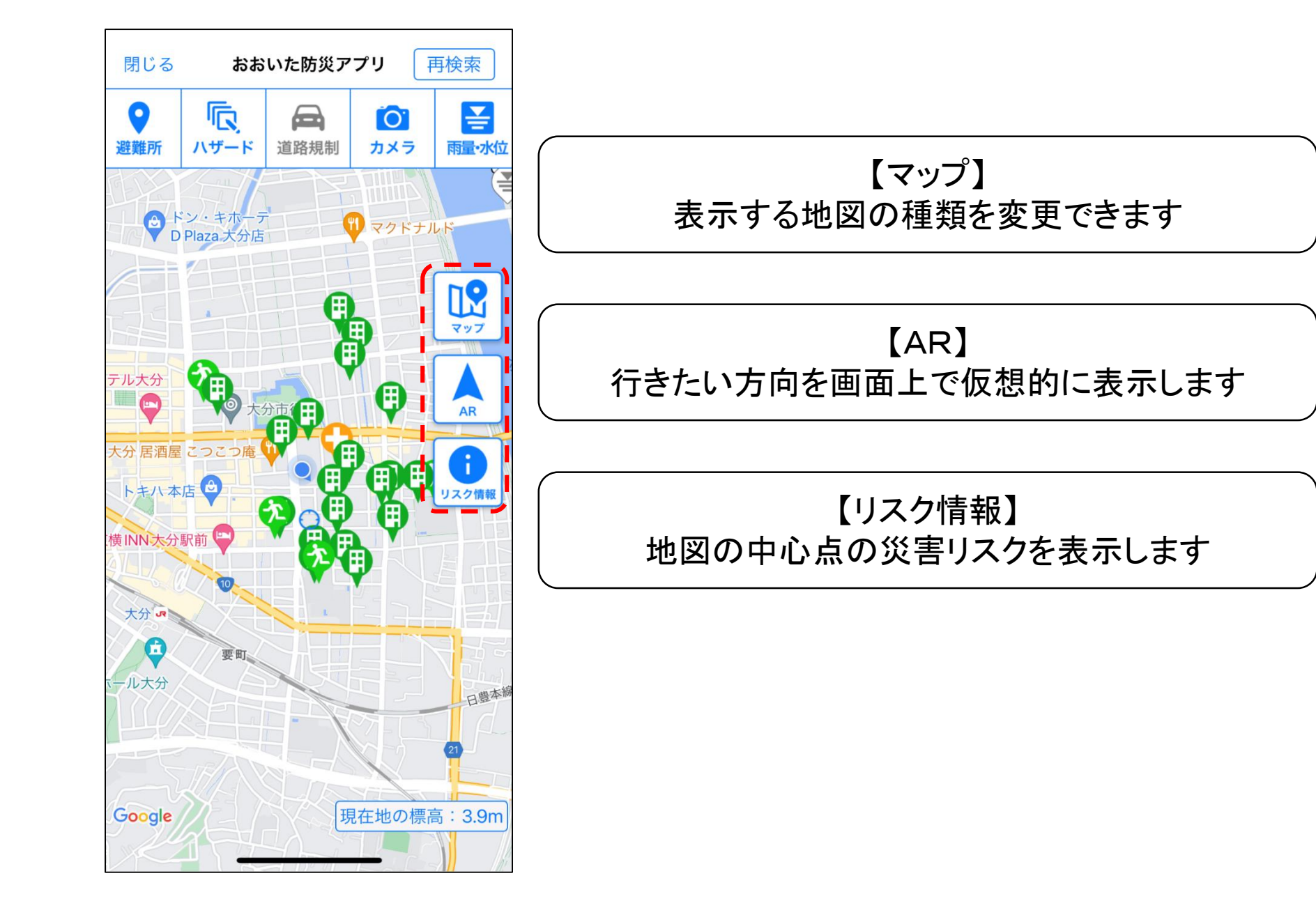

## 大雨や台風の時に「いつ」「どこへ」避難するかを事前に入力しておくと、 災害時に通知されます

| 8:24 🗸                                       |                                                                          | . <b>।।</b> 4G ■)                     |
|----------------------------------------------|--------------------------------------------------------------------------|---------------------------------------|
| $\langle \rangle$                            | マイ・タイムライン                                                                | $\times$                              |
| おおし<br>マイ・                                   | ヽた<br>タイムライ:                                                             | ~                                     |
| マイタイ<br>水害等、<br>災害に対<br>地域環境<br>列で整理<br>のことで | ムラインとは、台風や<br>これから起こるかもし<br>し、一人ひとりの家族<br>に合わせて、あらかじ<br>した自分自身の避難行<br>す。 | や<br>大雨の<br>れない<br>構成や<br>らめ時系<br>動計画 |
| र-                                           | イ・タイムラインを作                                                               | 成                                     |
|                                              |                                                                          |                                       |
|                                              |                                                                          |                                       |
|                                              |                                                                          |                                       |
|                                              |                                                                          |                                       |
|                                              |                                                                          |                                       |
|                                              |                                                                          |                                       |

|                                                            | <u>v:</u>                                                         |
|------------------------------------------------------------|-------------------------------------------------------------------|
| 9:41┩ ・・・・ ◇ ● 閉じる [日田市]【警戒レベ・・・ ◇ ◇                       | < > >                                                             |
| [日田市] 【警戒レベル3】避難情報<br>2022年08月17日 09時24分                   |                                                                   |
| 警戒レベル3 (高齢者等避難)<br>お年寄りの方、体の不自由な方、小さ<br>なお子様がいらっしゃる方など、避難  | 警戒レベル3(高齢者等避難)<br>避難に時間を要する人は避難!                                  |
| に時間のかかる方と、その避難を支援                                          | 行政からの情報 等                                                         |
| する方は、避難を開始してください。<br>それ以外の方も、避難の準備を整え、                     | ● 高齢者等避難                                                          |
| 気象情報に注意して、危険だと思った                                          | 警戒レベル相当の情報 等                                                      |
| ら早めに避難をしてください。                                             | ● 氾濫警戒情報                                                          |
| ボタンをクリックしてマイタイムライ                                          | 大雨警報・洪水警報・高潮注意報 等                                                 |
| ノを唯認しましょう。                                                 | とるべき行動                                                            |
| ⑦ マイ・タイムライン・                                               | • 避難場所・開設状況の確認                                                    |
| <ul> <li>✓ 非常時の持ち出し品●</li> <li>※ 避難場所検索</li> </ul>         | <ul> <li>避難開始</li> <li>避難に時間を要する人とその支援<br/>者は危険な場所から避難</li> </ul> |
| 22<br>22                                                   | 避難場所                                                              |
| 日田市からのお知らせ (8月17日 09時 10分)                                 | <ul> <li>田ノ浦生活改善センター</li> </ul>                                   |
| 【警戒レベル3】高齢者等避難発令                                           | • 白木体育館                                                           |
| エ眇沢青の庖陝性か高まったため、大山 削津江 五相<br>高瀬 の3,999世帯 9,278人に「高齢者等避難」を発 | <ul> <li>河原内くすのきホール</li> </ul>                                    |
| 令しました。                                                     | 【避難場所の注意点】災害時、上記の避難場                                              |
| 高齢者や障害のある人など避難に時間のある方やその                                   | 所が必ず開設されているとは限りません。過                                              |

現在地(または、任意で選択した場所)の災害の危険性を自動で判定します

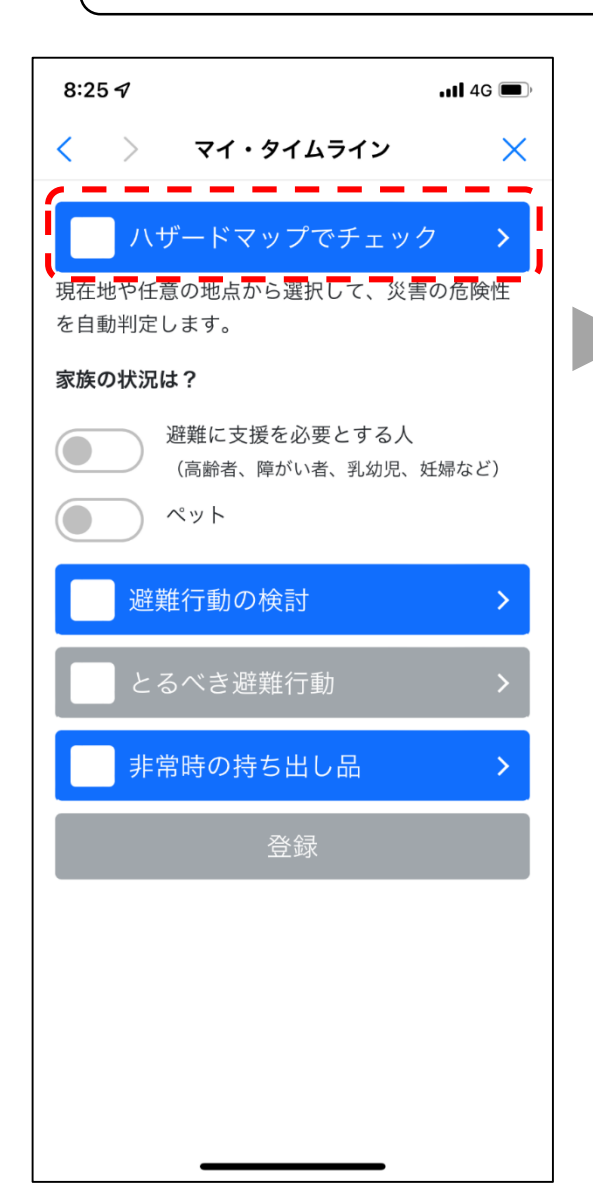

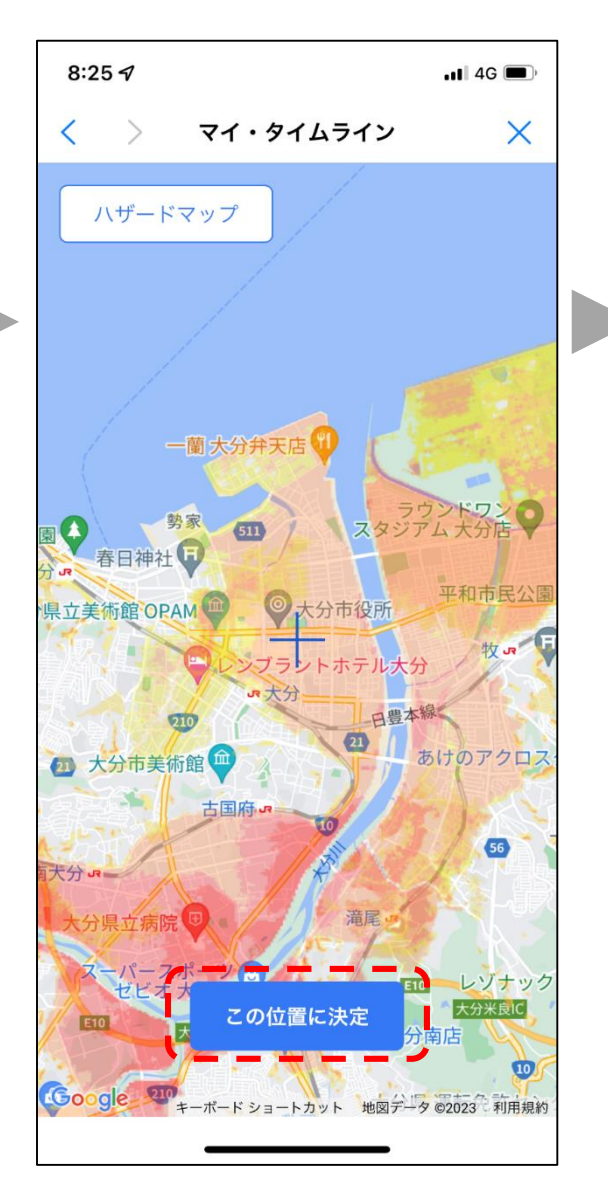

| 8:25 🕫                     | •1                                     | 1 4G 🔳   |
|----------------------------|----------------------------------------|----------|
| < >                        | マイ・タイムライン                              | $\times$ |
| ✓ 八+                       | ザードマップでチェック                            | >        |
| 現在地や任意<br>を自動判定し           | 意の地点から選択して、災害の<br>します。                 | 危険性      |
| あなたの住ん                     | んでいる地域は                                |          |
|                            | 洪水浸水想定区域                               |          |
| 想定最大規模                     | 莫:0.5m~3.0m                            | i.       |
|                            | 高潮浸水想定区域                               |          |
| 想定最大規模                     | 莫:0.5m~1.0m                            |          |
| 河川                         | 水位のプッシュ通知選掛                            | र        |
| 選択した地域<br>プッシュ通知<br>してください | 或は洪水浸水想定区域です。<br>印を受信する河川水位計を、必<br>ヘヘ。 | ず選択      |
| 家族の状況に                     | <b>t</b> ?                             |          |
|                            | 避難に支援を必要とする人<br>(高齢者、障がい者、乳幼児、妊婦       | 帚など)     |
|                            | ペット                                    |          |
| 避難                         | 推行動の検討                                 | >        |

選択した地点が洪水浸水想定区域の場合は、河川水位のプッシュ通知を 選択することができます

| 8:25 -7 .11 4G 🗩                                                                                    | 8:26 <b>-1</b> III 4G                                                                                        |          |
|----------------------------------------------------------------------------------------------------|----------------------------------------------------------------------------------------------------|----------|
| < > マイ・タイムライン ×                                                                                     | く マイ・タイムライン X                                                                                                |          |
| ✓ ハザードマップでチェック > 現在地や任意の地点から選択して、災害の危険性を自動判定します。                                                    | プッシュ通知を受信する観測所を選<br>択                                                                                        |          |
| あなたの住んでいる地域は                                                                                        | 決定                                                                                                    | 選択した地域から |
|                                                                                                    | ご自宅等の付近にある河川水位の観測所が表<br>示されます。避難のタイミングとして参考と<br>する観測所を選んでください。                                               | 水位の観測点を表 |
| □ 高潮浸水想定区域                                                                                          | *マイ・ライムラインの登録完了後に修正す                                                                                         |          |
| 想定最大規模:0.5m~1.0m<br><b>河川水位のプッシュ通知選択</b><br>選択した地域は洪水浸水想定区域です。<br>プッシュ通知を受信する河川水位計を、必ず選択<br>してください。 | <ul> <li>ることも可能です。</li> <li>✓ 住吉川(西田室橋)</li> <li>✓ 大分川(弁天島)</li> <li>○ 大分川(広瀬橋)</li> <li>○ 祓川(祓川)</li> </ul> |          |
| <ul> <li>家族の状況は?</li> <li>避難に支援を必要とする人<br/>(高齢者、障がい者、乳幼児、妊婦など)</li> <li>ペット</li> </ul>              | <ul> <li>米良川(木ノ元橋)</li> <li>大分川(府内大橋)</li> <li>尼ヶ瀬川(尼ヶ瀬樋門)</li> <li>大分川(明磧橋)</li> <li>原川(日岡橋)</li> </ul>     |          |
| 避難行動の検討                                                                                             |                                                                                                    |          |

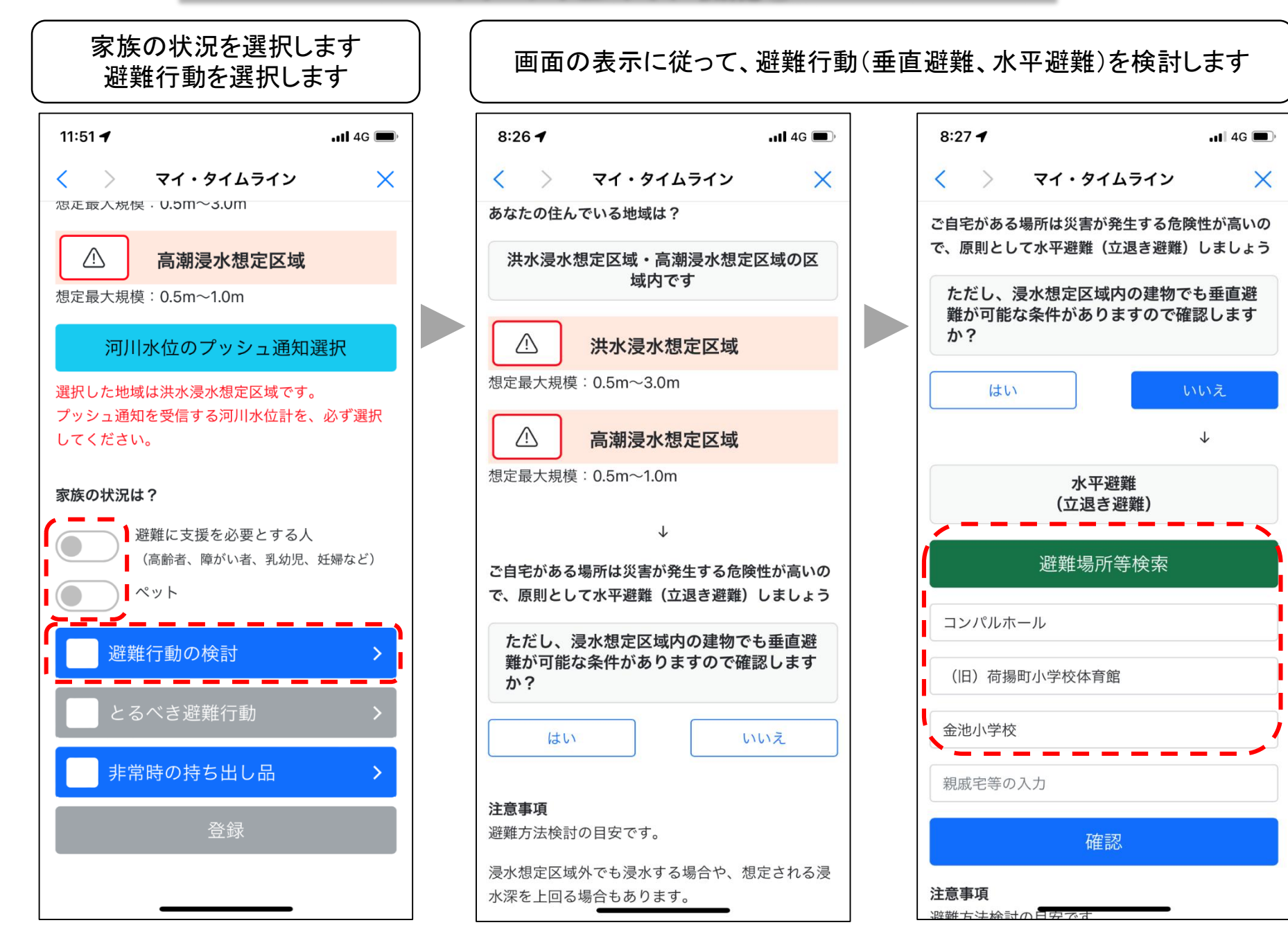

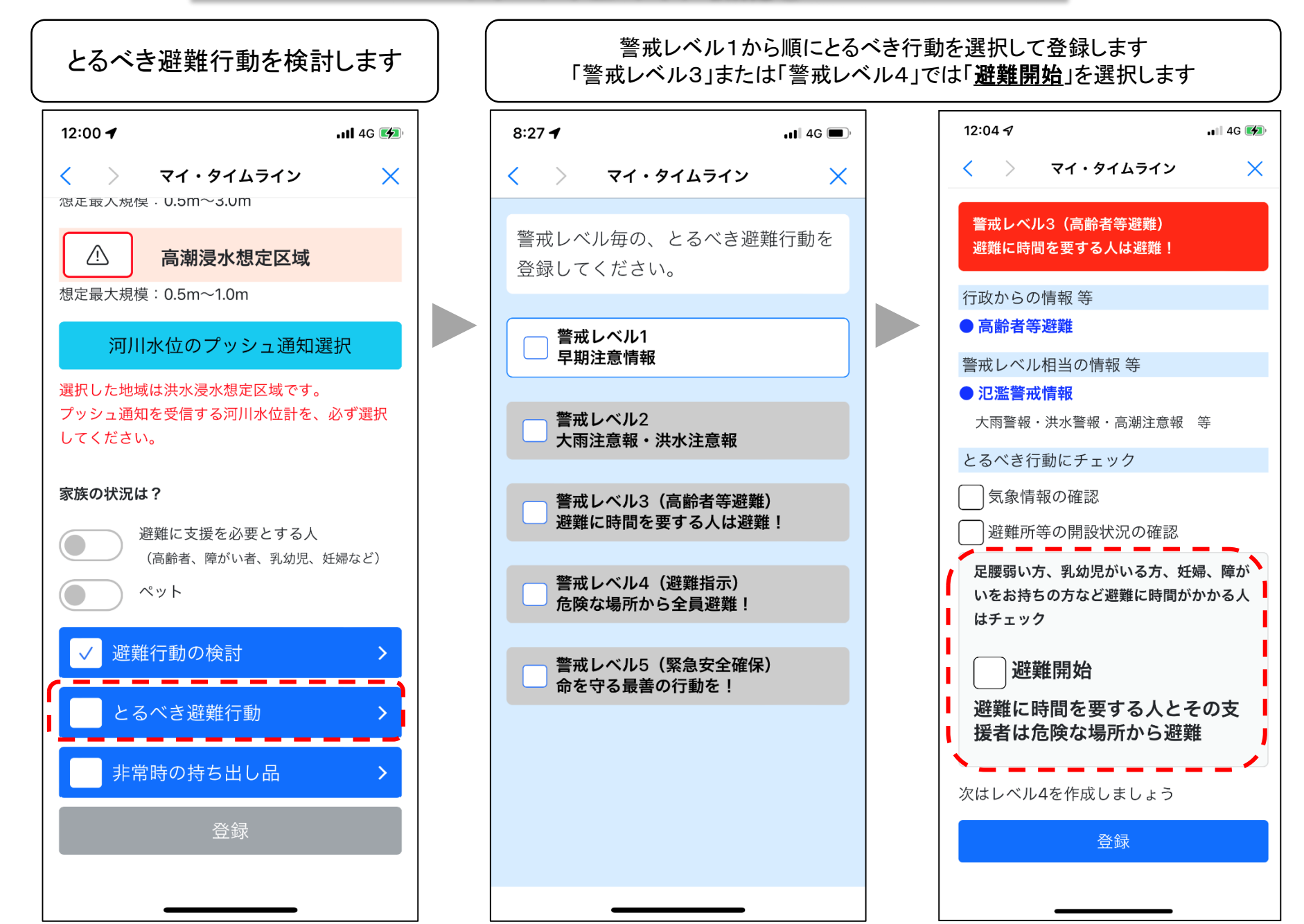

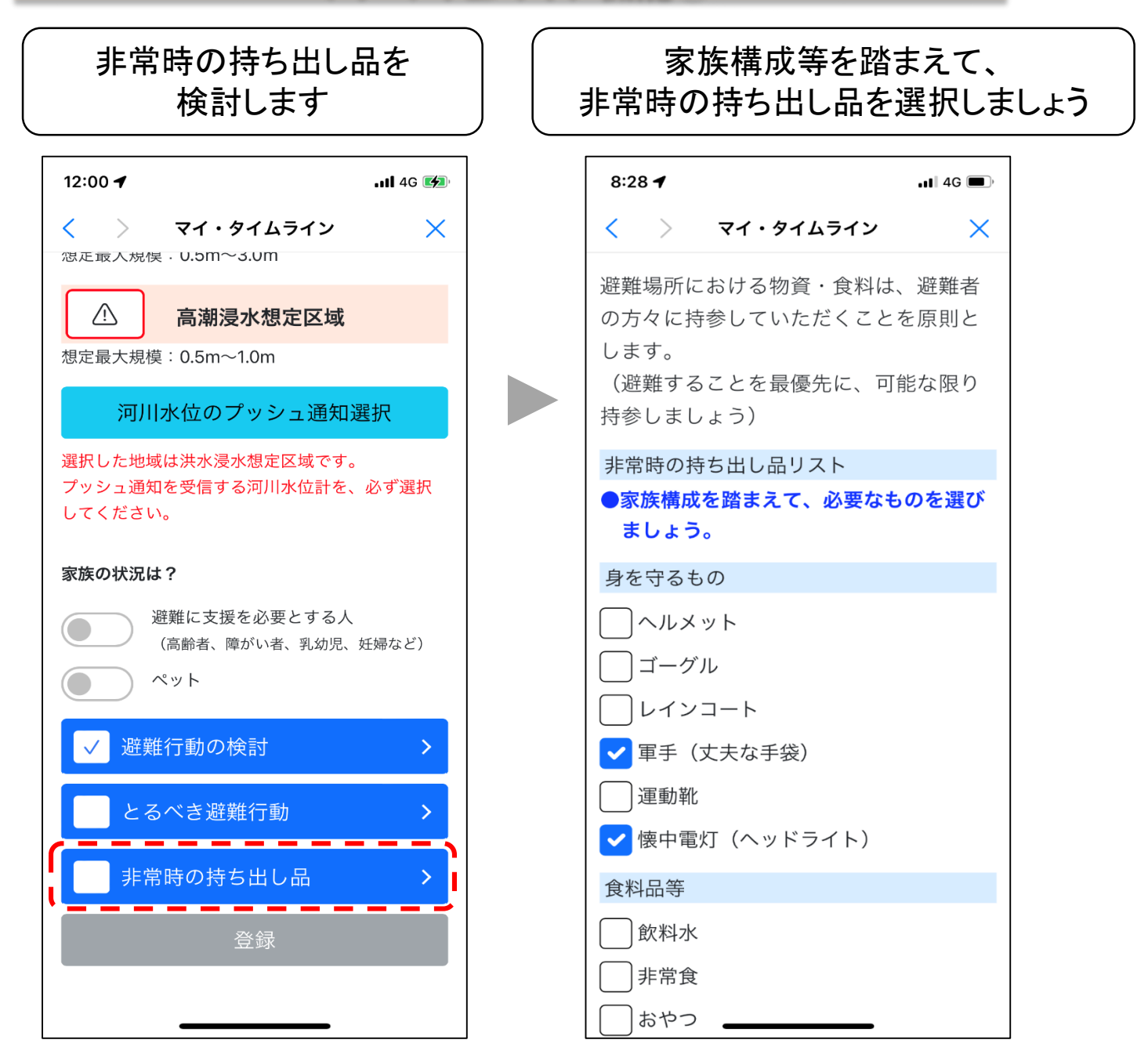

# 作成したマイ・タイムラインを修正・確認することができます

| 8:28 <b>1</b> .11 4G                                                                                            |
|----------------------------------------------------------------------------------------------------|
| < > マイ・タイムライン ×                                                                                                 |
| おおいた<br>マイ・タイムライン                                                                                               |
| マイタイムラインとは、台風や大雨の<br>水害等、これから起こるかもしれない<br>災害に対し、一人ひとりの家族構成や<br>地域環境に合わせて、あらかじめ時系<br>列で整理した自分自身の避難行動計画<br>のことです。 |
| マイ・タイムラインを修正                                                                                                    |
| 更新日:2023年04月24日 08時28分                                                                                          |
| マイ・タイムラインの確認                                                                                                    |
|                                                                                                    |
|                                                                                                    |
|                                                                                                    |
|                                                                                                    |

| 8:28 🕈                                          | ••• 4G | 8:5            |
|-------------------------------------------------|--------|----------------|
| < 〉 マイ・タイムライン                                   | ×      | <              |
| 警戒レベル1<br>早期注意情報                                |        | 警避             |
| 警戒レベル2<br>大雨注意報・洪水注意報                           |        | 行政             |
| わたしの避難タイミング<br>警戒レベル3(高齢者等避難)<br>避難に時間を要する人は避難! |        | 警戒<br>● 況<br>大 |
| 警戒レベル4(避難指示)<br>危険な場所から全員避難!                    |        | •              |
| 警戒レベル5(緊急安全確保)<br>命を守る最善の行動を!                   |        | 避難<br>•        |
| 非常時の持ち出し品                                       |        | •<br>【避        |
| マイ・タイムライントップ                                    | こ戻る    | 所が<br>避難<br>確認 |
| マイ・ <u>クイムライン</u> を修                            | STF    |                |

| 8:59 🕇                           | •11 4G 🗩 |
|----------------------------------|----------|
| < > マイ・タイムライン                    | ×        |
| 警戒レベル3(高齢者等避難)<br>避難に時間を要する人は避難! |          |
| 行政からの情報 等                        |          |
| ● 高齢者等避難                         |          |
| 警戒レベル相当の情報 等                     |          |
| ● 氾濫警戒情報                         |          |
| 大雨警報・洪水警報・高潮注意報                  | 等        |
| とるべき行動                           |          |
| • 気象情報の確認                        |          |
| • 避難所等の開設状況の確認                   |          |
| • 避難経路の状況の確認                     |          |
| 避難所                              |          |
| <ul> <li>コンパルホール</li> </ul>      |          |
| • 金池小学校                          |          |
| • (旧)荷揚町小学校体育館                   |          |
| 【避難所の注意点】災害時、上                   | 記の避難場    |
| 所が必ず開設されているとは限                   | りません。    |
| 避難するときには開設されてい                   | る避難所を    |
| 確認しましょう。                         |          |

避難場所等検索

災害時は、「避難開始」を選択した警戒レベルに基づき、プッシュ通知します

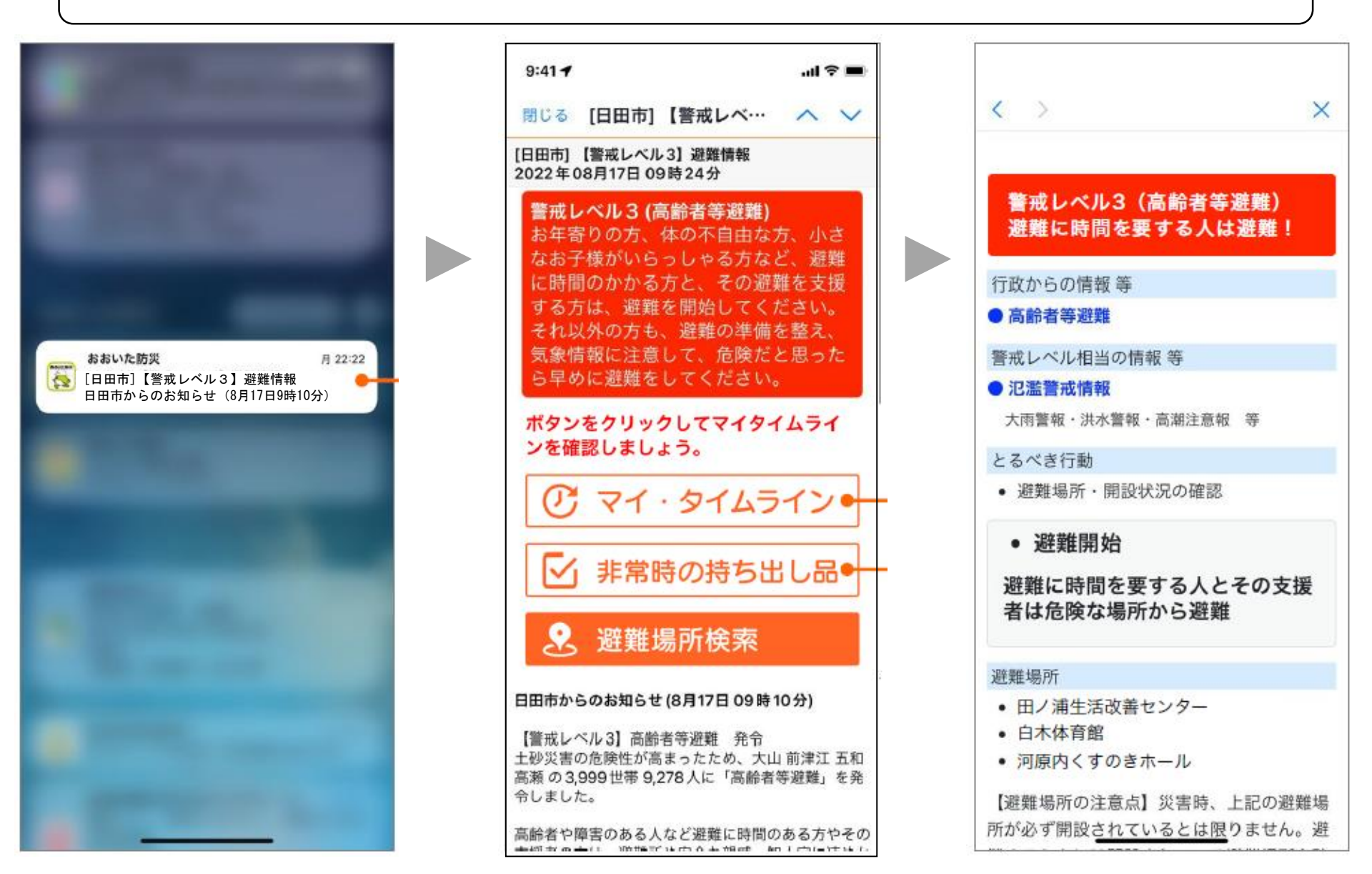

#### 家族グループに登録された方全員で、災害時に位置情報等を共有し、 避難状況の確認ができます

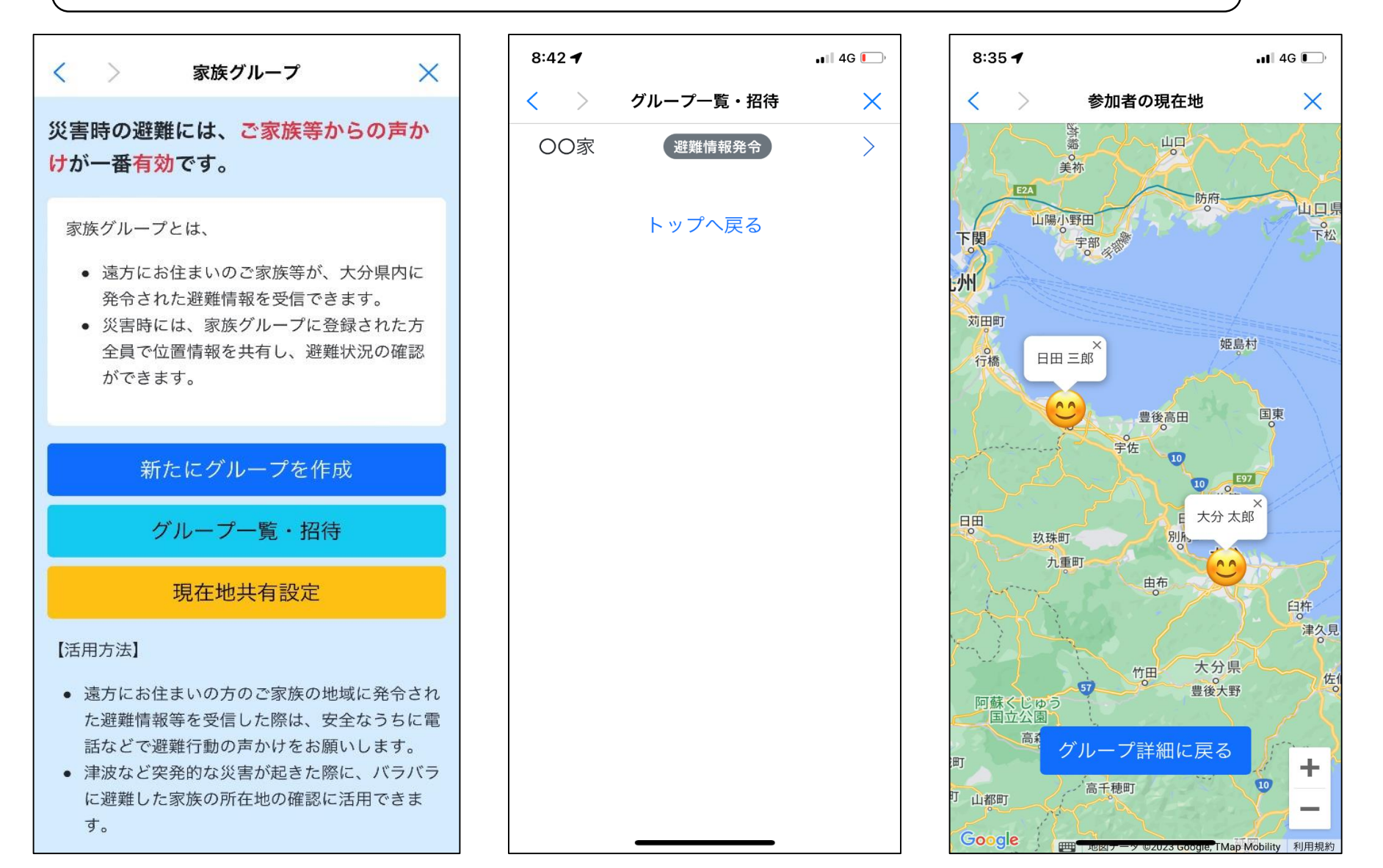

## 家族グループを作成します グループ名及びグループで使用する名前等を入力します

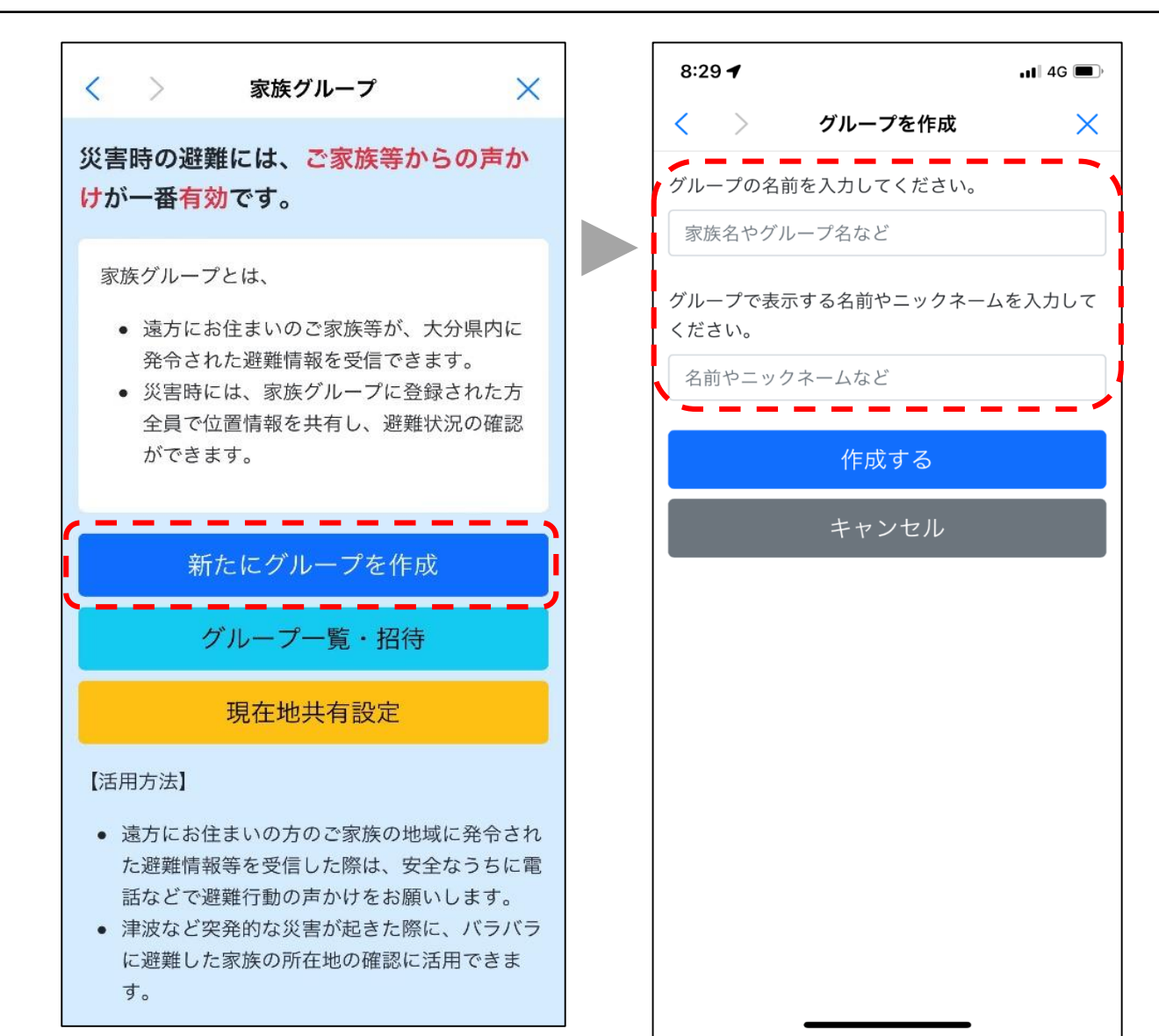

## 家族などをグループに招待します 招待の手段は、携帯にダウンロードされているアプリによって異なります

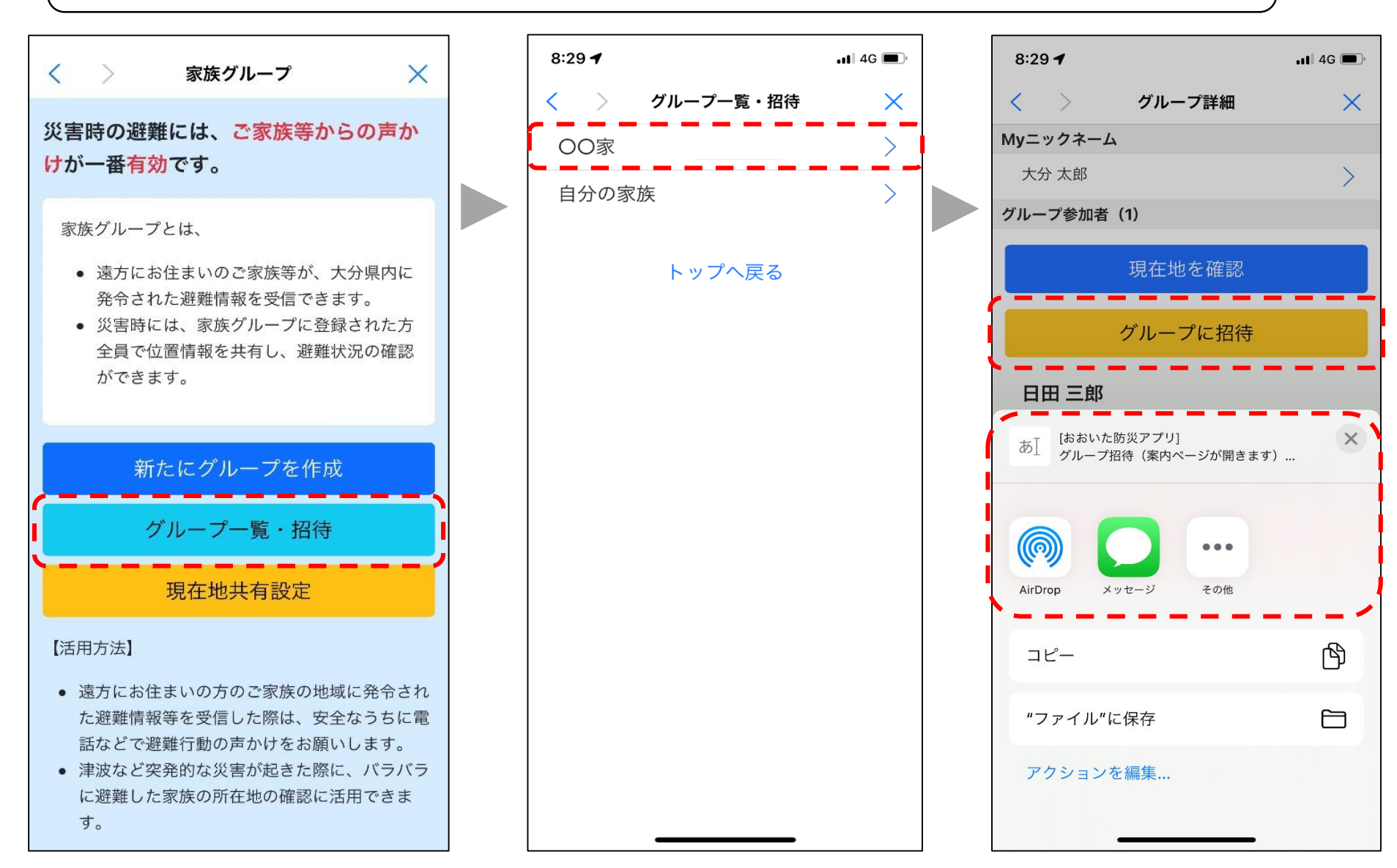

家族グループ4

### 災害時に作成したグループで避難情報や位置情報を確認できます 「現在地を確認」は、災害時のみタップ(活性化)できます

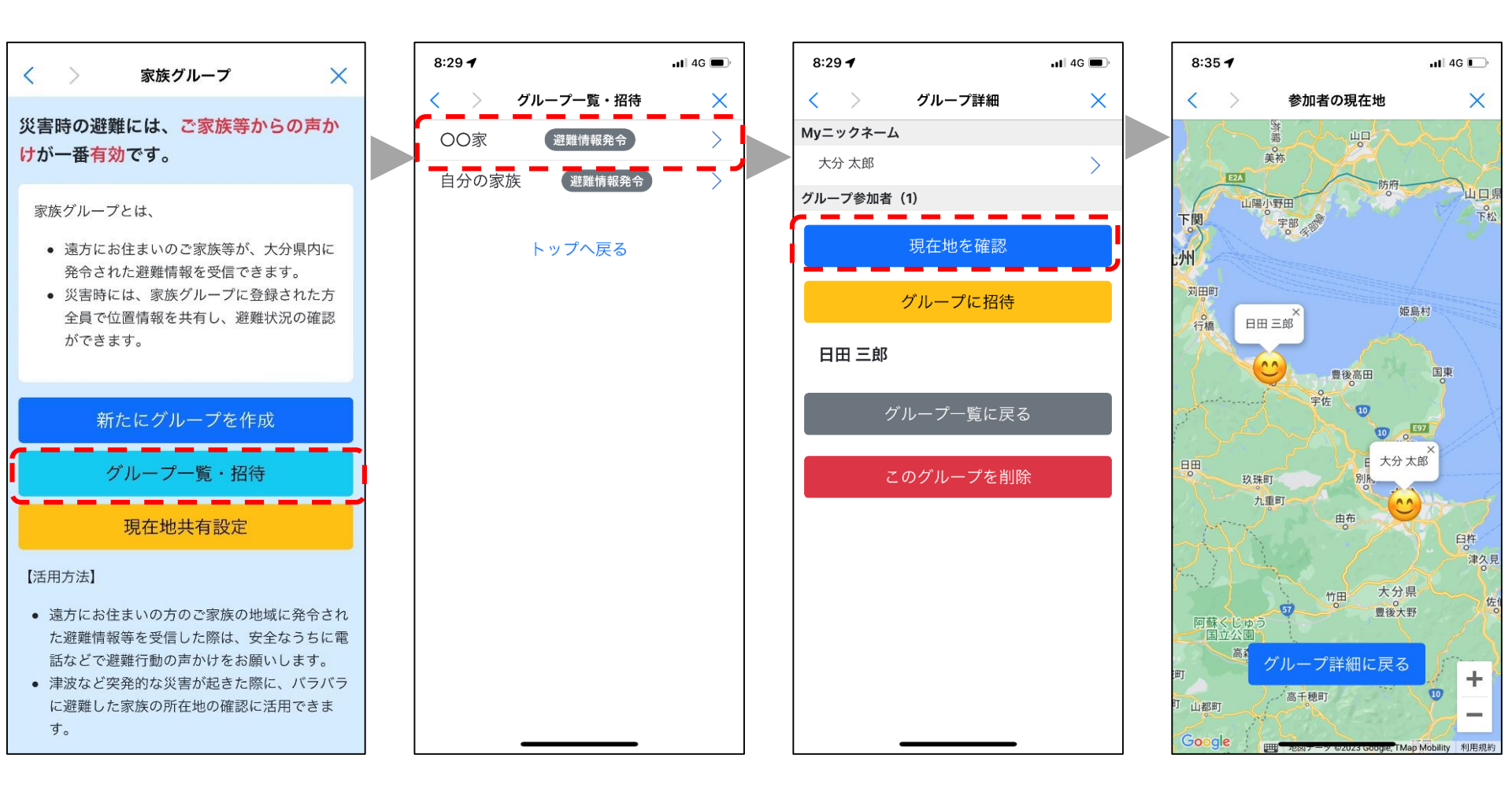

# 位置情報を共有するグループを選択できます

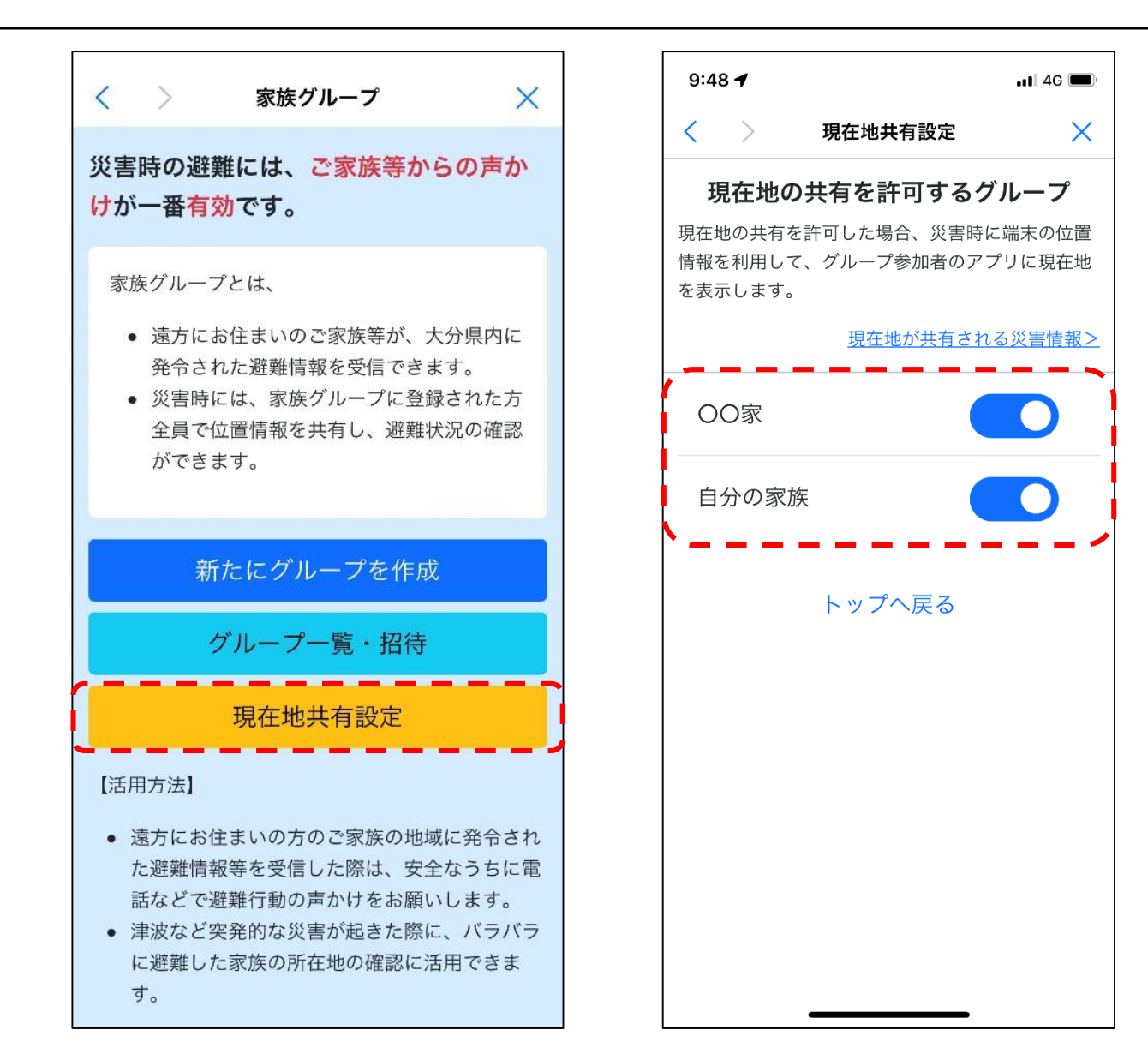